## **meikai 君** 回答者用操作マニュアル

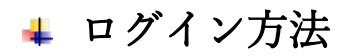

Meikai 君回答者用ページに QR コードもしくは URL から入ります。

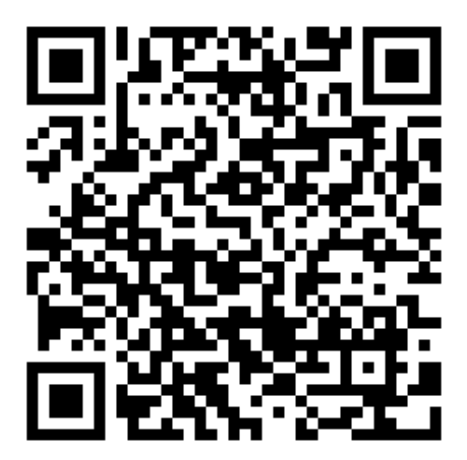

URL : <u>https://meikai.ilas.nagoya-u.ac.jp/</u>

\*名古屋大学 ID を持っている場合

1. Meikai 君回答者用トップページより、言語(日本語/English)を設定し、「名古屋大学 ID をお

持ちの方はこちら」をクリック。

| 名古屋大学                 | 言語設定 ● 日本語 O English    |
|-----------------------|-------------------------|
|                       |                         |
| meikai君⁄              | くようこそ                   |
|                       |                         |
| 名古屋大学IDをお持ち<br>の方はこちら | 名古屋大学IDをお持ち<br>でない方はこちら |

2. ID とパスワードを入力してログイン。

| 名古屋大学<br>Nucora University                                      |                                                                                                    |
|-----------------------------------------------------------------|----------------------------------------------------------------------------------------------------|
| Central Authentication                                          | Service (CAS)                                                                                                    |
| 名古屋大学ID およびパスワード<br><del>を入力してください</del><br><sup>名古屋大学ID:</sup> |                                                                                                    |
| ノスワード:<br>- 他のサイトにログインする前に蓄合を出す。                                |                                                                                                    |
| 207 2V7                                                         | セキュリティ上の理由から, 認証が必要なサービスのアクセス終了時には, ウェブブラウザをログアウトし, 終了してください.                                                                                                    |
|                                                                 | Languages:<br>English   Spanish   French   Russian   Nederlands   Svenskt   Italiano   Urdu   Chinese<br>(Simplified)   Deutsch   Japanese   Croatian   Czech   Slovenian   Catalan   Macedonian   Polish |
|                                                                 |                                                                                                    |

3. アンケート番号入力ページに移ります。上欄IDには自動で学生番号又は職員番号が入るため、

下欄に回答するアンケート番号を入力して「次へ」 をクリック。

| =                                      | 名古屋大学                                                         |  |
|----------------------------------------|---------------------------------------------------------------|--|
| ※こちらのサイ<br>ドバーからも言<br>語設定の変更が<br>可能です。 | meikai君(学内)<br><sup>半角英数で入力してください</sup><br>2711<br>出席・アンケート番号 |  |
|                                        |                                                               |  |

アンケート回答画面が表示されます。

| ●出席・アンケー         |        |
|------------------|--------|
| ■朝はだいたい何時に起きてい   | いますか ? |
|                  | 登録します  |
| ■アンケート (入力)      |        |
| 1.5時以前           | •      |
| 2.6時台            |        |
| 3.7時台            |        |
| 4.8時台            | •      |
| 5.9時以降           | •      |
| ✓自由記述(質問・感想はここへ) |        |
| ○入力回答を検認する       |        |
|                  |        |
|                  |        |

4. アンケートに回答し、「入力回答を確認する」をクリック。

|              | ❸出席・アン                                  | ケート                                    |     |
|--------------|-----------------------------------------|----------------------------------------|-----|
|              | ■朝はだいたい何時に起<br>アンケートの回答を送信すること          | さていますか?<br><sup>でデータ登録します</sup>        |     |
|              | ■アンケート (                                | (入力)                                   |     |
|              | 1.5時以前                                  |                                        |     |
| 質問・感想などを書く   | 2.6時台                                   | 選<br>。                                 | 択肢を |
| 場合は、自由記述ヘテ   | 3.7時台                                   | ~_~~~~~~~~~~~~~~~~~~~~~~~~~~~~~~~~~~~~ | リック |
| キストを入力してくだ   | 4.8時台                                   | •                                      |     |
| さい。※仮名文字・ア   | 5.9時以降                                  | •                                      |     |
| ルファベットともに    |                                         |                                        |     |
| 140 字まで入力可能。 | ●日田記述(目前・然気はここへ)<br>毎日6~7時間の睡眠を確保するのが理想 | গল্ব                                   |     |
|              | ○ 入力回答を確認する                             |                                        |     |

5. 確認画面に移ります。回答を確認し、やり直したい場合はブラウザの戻るボタンで回答し直し

| ●出席・アンケート                                                               |
|-------------------------------------------------------------------------|
| ■朝はだいたい何時に起きていますか?<br>アンケートの回答を送信することでデーク登録します。<br>以下の内容で送信します。よろしいですか? |
| ■アンケート (確認)                                                             |
| 1.5時以前                                                                  |
| 2.6時台                                                                   |
| 3.7時台                                                                   |
| 4.8時台                                                                   |
| 5.9時以降                                                                  |
| 自由記述(質問・感想はここへ)                                                         |
| 毎日6~7時間の睡眠を確保するのが理想的です。                                                 |
| ▶ 入力回答を登録する                                                             |

てください。回答が確定したら「入力回答を登録する」をクリック。

E

※選択肢に回答せず自由記述の記載のみでも送信出来ます。選択肢・記述欄とともに無回答でも送 信出来ますが、システム上では送信=回答となるため、回答者数にはカウントされます。

6. 以上で回答が完了します。ログアウトして作業を終了してください。

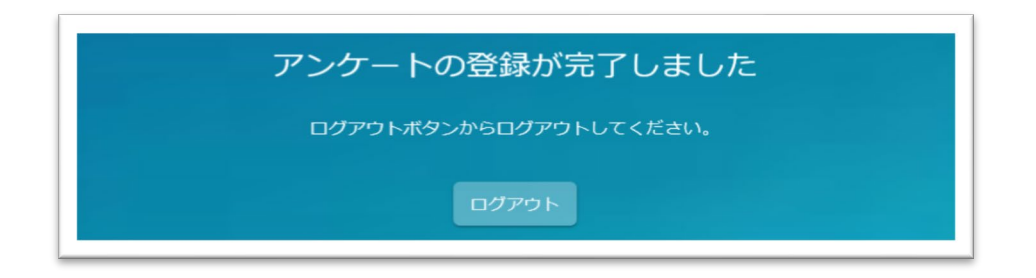

※回答後は出来るだけ変更しない方が望ましいですが、回答のやり直しもシステム上では可能で

す。再度回答することで回答を上書き出来ます。

## \*名古屋大学 ID を持っていない場合

1. Meikai 君回答者用トップページより、言語(日本語/English)を設定し、「名古屋大学 ID をお

持ちでない方はこちら」をクリック。

| 名古屋大学                 | 言語設定 ● 日本語 O English    |
|-----------------------|-------------------------|
|                       |                         |
| meikai君               | へようこそ                   |
|                       |                         |
| 名古屋大学IDをお持ち<br>の方はこちら | 名古屋大学IDをお持ち<br>でない方はこちら |

2. 指定された ID (無ければ自分で設定してください)、アンケート番号、指定された数字を入力

| =                                                                             | 名古屋大字                                              |
|-------------------------------------------------------------------------------|----------------------------------------------------|
| <ul> <li>ID:英半角英数9桁まで。</li> <li>※他の学生番号との重複を</li> <li>避けるため、最低1文字は</li> </ul> | meikai君(学外)<br><sup>半角英数で入力してください</sup><br>指定されたID |
| 英字を入れるようにしてく<br>ださい。                                                          | 出席・アンケート番号<br>8598                                 |
|                                                                               | 上記の様を入力してください                                      |

し、「次へ」 をクリック。

ログインが出来るとアンケート回答画面が表示されます。以下は名古屋大学IDを持っている場合の ステップ4以降と同じです。